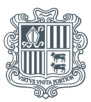

**Govern d'Andorra** Departament d'Ocupació i Treball

# GUIA PER A LA TRAMITACIÓ DEL REGISTRE DEL PLA D'IGUALTAT

#### INFORMACIÓ GENERAL

- El registre del pla d'igualtat és obligatori per a les empreses de 50 assalariats o més, i voluntari per a les de menys de 50 assalariats.
- Les empreses estan obligades a registrar els plans d'igualtat com a mínim cada quatre anys, que és la durada màxima dels plans.
- El pla d'igualtat corresponent a l'any 2023 s'ha de registrar entre l'1 de maig i l'1 d'octubre del 2024. Els anys següents les empreses hauran de registrar el pla d'igualtat abans de l'1 d'octubre, tenint en compte la periodicitat que fixi el pla.
- La sol·licitud de registre dels plans d'igualtat s'ha de tramitar en format electrònic mitjançant la Seu electrònica del Govern, la qual és accessible amb certificat digital.
- No es pot presentar més d'una sol·licitud per a un mateix període i per a una mateixa empresa.
- En el cas que la sol·licitud presenti errors o mancances, podrà ser retirada i l'empresa podrà presentar-ne una de nova, havent corregit els errors o les mancances.
- En el cas que constatis un error en la teva sol·licitud, envia un correu electrònic a l'adreça treball@govern.ad per informar de l'error, i indica el número de sol·licitud, la data i la identitat de la persona que l'ha presentat (nom i cognoms i NIA).
- Quan aparegui un missatge emergent, clica a sobre per fer-lo desaparèixer.
- En qualsevol moment, pots cancel·lar la sol·licitud: en aquest cas apareix un missatge que demana "Esteu segur que voleu cancel·lar la sol·licitud?". Si seleccioneu "Sí", la sol·licitud queda cancel·lada i torneu a la pàgina d'inici (es perden les dades introduïdes i cal omplir de nou el formulari).

Trobaràs una guia per a l'elaboració del pla d'igualtat a la pàgina web:

https://www.aferssocials.ad/images/stories/Collectius/guia\_igualtat\_empresa.pdf

#### LEGISLACIÓ APLICABLE

- Llei 6/2022, del 31 de març, per a l'aplicació efectiva del dret a la igualtat de tracte i d'oportunitats i a la no-discriminació entre dones i homes (article 57, "Mesures i plans d'igualtat").
- Decret 531/2023, del 22-11-2023, d'aprovació del Reglament del Registre públic de plans d'igualtat.

#### ABANS DE COMENÇAR EL TRÀMIT DE REGISTRE DEL PLA D'IGUALTAT

- Verifica que disposes del certificat electrònic del Govern per poder efectuar el tràmit de registre del pla d'igualtat mitjançant la pàgina web.
- Si qui fa el tràmit no és el titular de l'empresa o el seu representant legal, haurà d'estar degudament autoritzat per fer-lo. Prepara el document d'autorització, que haurà d'anar signat electrònicament pel titular de l'empresa, el seu representant legal o l'administrador de la societat, i guarda'l en PDF, per poder-lo pujar quan es demani. Trobaràs el formulari "Autorització del titular o representant" a l'inici del tràmit, a la pàgina de la Seu electrònica.
- Recopila la informació relativa a l'empresa que es demanarà per fer el tràmit (NRT, número de comerç, etc.) i la informació sobre la iniciativa i la negociació del pla prèvia a la presentació.
- Prepara el pla d'igualtat i signa'l electrònicament.
- El pla ha d'haver estat negociat prèviament.

#### TRAMITACIÓ DE REGISTRE DEL PLA D'IGUALTAT

# I. ACCÉS A L'APLICACIÓ

Accedeix a la Seu electrònica del Govern i cerca el tràmit "Registre de Pla d'igualtat".

Quan aparegui, prem sobre el botó "Inicia el tràmit", que et portarà a l'aplicació específica.

Prem el botó "Inicia sessió"

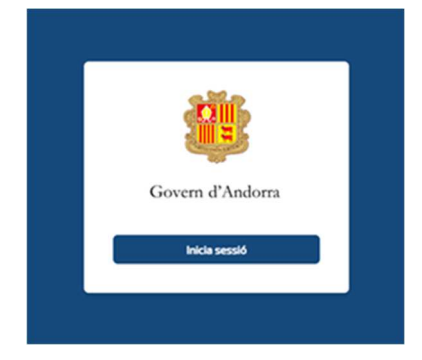

# II. IDENTIFICACIÓ

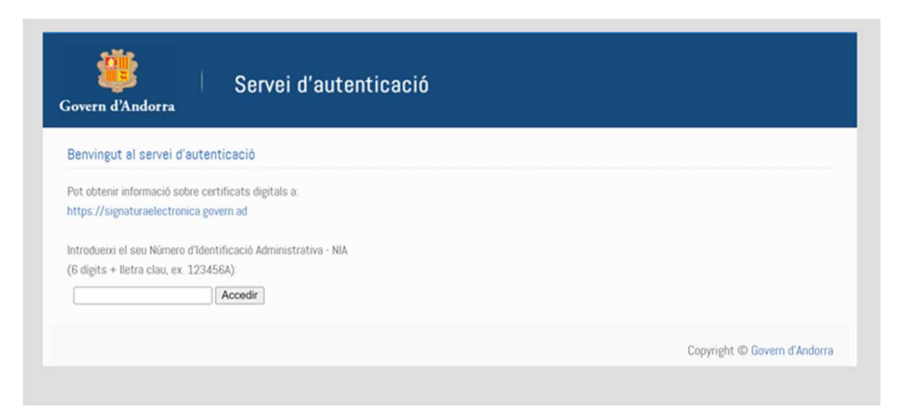

- Introdueix el teu número d'identificació administrativa NIA (sis números i una lletra) i prem el botó "Accedir".
- Introdueix la contrasenya del certificat i prem "Autenticar".
- Introdueix el codi OTP (rebut per SMS o correu electrònic) i prem "Autenticar".

## III. ESCULL EL TRÀMIT DE REGISTRE QUE VOLS EFECTUAR

Per registrar el pla d'igualtat, clica sobre el botó "Formulari de registre del pla d'igualtat".

| Govern d'Andorra                                                                              | BRETXA PROFESSIONAL DE GÈNERE I<br>PLANS D'IGUALTAT |
|-----------------------------------------------------------------------------------------------|-----------------------------------------------------|
| TRÀMITS DISPONIBLES                                                                           |                                                     |
| Formulari de registre de les dades i els indicadors<br>sobre la bretxa professional de gènere | Formulari de registre del pla d'igualtat            |
| Copyright © Govern d'Andorra                                                                  |                                                     |

# IV. ACCEPTACIÓ DE TERMES I CONDICIONS I POLÍTICA DE PRIVACITAT

Per continuar, accepta els termes i condicions i la política de privacitat de dades i clica sobre el botó "Continua".

| Govern d'Andorra                                                                                                    | BRETXA PROFESSIONAL DE GÈNERE I<br>PLANS D'IGUALTAT |  |  |  |
|----------------------------------------------------------------------------------------------------|-----------------------------------------------------|--|--|--|
| ACCEPTACIÓ DE TERMES I CONDICIONS I POLÍTICA DE PRIVACITAT                                                                                                    |                                                     |  |  |  |
| Autoritzo el departament competent en matèria de treball a tractar les dades d'acord amb les finalitats establertes a l'article 6 de la Llei 29/2021, del 28 d'octubre, qu<br>dades personals.                                                                                             |                                                     |  |  |  |
| El ministeri competent en matèria de treball, en compliment de la Llei 29/2021, del 28 d'octubre, qualificada de protecció de dades personals, es reserva el dret<br>complementària i d'efectuar les comprovacions necessàries per informar sobre la validesa de la sollicitud presentada. |                                                     |  |  |  |
| En compliment de la Llei 29/2021, del 28 d'octubre, qualificada de protecció de dades personals, s'informa que les dades recollides en aquesta sollicitud s'integraran er<br>la finalitat de fer les comprovacions pertinents i tenir constància que s'han presentat.                      |                                                     |  |  |  |
| Podeu exercir els vostres drets d'accés, de rectificació i de supressió de les dades mitjançant una sollicitud adreçada al Govern d'Andorra.                                                                                                    |                                                     |  |  |  |
| Accepto els termes i condicions i la política de privacitat                                                                                                    | t de dades.                                         |  |  |  |
| Cancella Continua                                                                                                    |                                                     |  |  |  |

## V. PRESENTACIÓ DEL PLA D'IGUALTAT

- 1. Dades d'identificació
- a) Dades de l'empresa

| Govern d'Andorra                                                 | BRETXA PROFESSIONAL DE GÈNERE I<br>PLANS D'IGUALTAT |
|------------------------------------------------------------------|-----------------------------------------------------|
| PRESENTACIÓ DEL PLA D'                                           | IGUALTAT                                            |
| Dades d'identificació                                            |                                                     |
| Dades de l'empresa<br>Exercici (Indiqueu l'any al que correspone | n les dades i indicadors que es presenten)*         |
| NRT *                                                            | Nom i cognoms o raó social *                        |
| NIA del certificat *                                             | Nom de la persona de contacte *                     |
| Prefix * Telèfon *                                               | Correu electrònic *                                 |
| +376                                                             |                                                     |
| Poders de representació signat electrònic                        | ament (si escau)                                    |

# ► Exercici

Indica l'any al qual corresponen les dades i els indicadors que han servit per elaborar el pla d'igualtat que es presenta.

El pla elaborat amb dades del 2023 es registra a partir de l'1 de maig del 2024 i fins a l'1 d'octubre del 2024.

#### NRT, nom i cognoms o raó social

NRT (número de registre tributari) de la persona física o jurídica titular de l'empresa, segons escaigui. Cal introduir-lo de la manera següent: lletra + 6 xifres + lletra.

Nom i cognoms o raó social: nom i cognoms de la persona física titular de l'empresa o raó social de la persona jurídica titular de l'empresa, segons escaigui.

#### NIA del certificat i nom de la persona de contacte

NIA del certificat: número d'identificació administrativa de la persona física que s'ha identificat mitjançant el seu certificat electrònic i que presenta la sol·licitud de registre.

Nom de la persona de contacte: nom de la persona física que s'ha identificat mitjançant el seu certificat electrònic.

Aquests camps s'omplen automàticament a partir de les dades de la persona que s'ha identificat mitjançant el seu certificat electrònic.

#### Prefix / telèfon / adreça electrònica

Indica el telèfon de contacte i l'adreça electrònica a efectes de notificació.

#### Poders de representació, signats electrònicament (si escau)

En el cas que la persona que tramita el registre no sigui el representant legal de l'empresa (persona física titular de l'empresa o administrador en cas de persona jurídica), aquest últim ha d'omplir i signar electrònicament el formulari d'autorització que es troba a la pàgina del tràmit de registre de plans d'igualtat de la Seu electrònica del Govern.

Puja aquest formulari en format PDF signat electrònicament. En el cas que el document no contingui la signatura electrònica, no es podrà continuar el tràmit de registre.

#### b) Llista de comerços

| (ex: 999999A)      | , incly         |  |  |
|--------------------|-----------------|--|--|
| + Afegeix comerç   |                 |  |  |
| lombre d'assalaria | ts de l'empresa |  |  |
| lones*             | Homes *         |  |  |
|                    |                 |  |  |
|                    |                 |  |  |
| Cancella           | Continua        |  |  |

#### Número de registre de comerç

Introdueix el número de registre de comerç de tots i cadascun dels comerços que consten autoritzats per l'empresa que presenta la sol·licitud.

Introdueix el número de registre de comerç amb el format indicat i prem "Afegeix comerç" per introduir-n'hi més.

#### Nombre d'assalariats de l'empresa

Indica el nombre de dones i homes assalariats de l'empresa, d'acord amb el mètode de determinació del nombre de treballadors de l'empresa fixat en l'article 8 del Reglament del registre públic de plans d'igualtat.

#### 2. Document del pla d'igualtat

Enllaç a la guia per elaborar plans d'igualtat:

https://www.aferssocials.ad/images/stories/Collectius/guia\_igualtat\_empresa.pdf

#### a) Dades del pla d'igualtat

| Govern d'Andorra                                                                                                    | BRETXA PRO<br>PL                                                                                                    | DFESSIONAL DE GÈNER<br>ANS D'IGUALTAT                                                                                                    |                                                                                                    |
|----------------------------------------------------------------------------------------------------|----------------------------------------------------------------------------------------------------|----------------------------------------------------------------------------------------------------|----------------------------------------------------------------------------------------------------|
| PRESENTACIÓ DEL P                                                                                                    | LA D'IGUALTAT                                                                                                    |                                                                                                    |                                                                                                    |
| Dades d'identificació                                                                                                    | Document Pla d'Igualtat                                                                                                    | Signatura i enviament                                                                                                    |                                                                                                    |
| Els plans d'igualtat són un<br>d'oportunitats de dones i ho<br>que cal assolir i les mesures<br>Consulteu la Guia per elabor<br>C https://www.aferssocial | conjunt sistematitzat de mesures, adoptade<br>mes la eliminar la discriminació per raó de sexe<br>I les accions provistes per a aquests fins, akico<br>ar plans d'igualtat per a empreses. La podeu tro<br>s.ad/images./stories./Collectius./guia.igualtat.e | s després d'efectuar una diagnosi de<br>: A aquests efectes, els plans d'igualtat<br>m els indicados de compliment i avaluar<br>bar en línia a:<br>marcesa,pdf | la situació, adreçades a aconseguir la<br>de les empreses han de fixar els objectiu<br>ció dels objectius fixats. |
| Dades del pla d'igualtat<br>El pla d'igualtat que es presenta                                                                                             | és d'un grup d'empreses?                                                                                                    |                                                                                                    |                                                                                                    |
| No O                                                                                                    |                                                                                                    |                                                                                                    |                                                                                                    |
| Iniciativa d'elaboració del pla *                                                                                                    |                                                                                                    |                                                                                                    |                                                                                                    |
| Obligatòria (empresa de 50 d                                                                                                    | més persones assalariades)                                                                                                    |                                                                                                    |                                                                                                    |
| Voluntària (empresa de men                                                                                                    | ys de 50 persones assalariades)                                                                                                    |                                                                                                    |                                                                                                    |
| Determinat per un acord o co                                                                                                    | onveni collectiu aplicable                                                                                                    |                                                                                                    |                                                                                                    |
| Data de constitució de la comissi                                                                                                    | ó negociadora *                                                                                                    |                                                                                                    |                                                                                                    |
| dd/mm/aaaa 🖻                                                                                                    |                                                                                                    |                                                                                                    |                                                                                                    |

#### El pla d'igualtat que es presenta és d'un grup d'empreses?

Si respons "Sí", cal indicar tots i cadascun dels NRT de totes les empreses que pertanyen al grup.

L'article 2.5 del Reglament del Registre públic de plans d'igualtat determina que les empreses que componen un grup d'empreses poden elaborar un únic pla per a totes o per a una part de les empreses del grup, si ho acorden les organitzacions legitimades. En aquest cas, les empreses incloses en el pla de grup tenen l'obligació de disposar del seu propi pla d'igualtat (amb independència del nombre d'assalariats). Cal justificar en el pla la conveniència de disposar d'un únic pla d'igualtat per a diverses empreses d'un mateix grup.

En el cas que el pla no el presenti el grup d'empreses, s'aplica l'obligació de presentar el pla per a les empreses de 50 assalariats o més.

#### Iniciativa d'elaboració del pla

Indica l'opció que correspongui a la situació de l'empresa.

#### > Data de constitució de la comissió negociadora

Indica la data de constitució de la comissió negociadora.

Aquesta comissió es constitueix per negociar el pla d'igualtat (hi han de participar de manera paritària la representació de l'empresa i la dels assalariats).

| El pla d'igualtat s'ha negociat amb*                       |  |
|------------------------------------------------------------|--|
| Representants dels assalariats                             |  |
| Comissió de tres membres escollits democràticament         |  |
| Comissió de tres membres escollits per sorteig             |  |
| Resultat de les negociacions del pla d'igualtat *          |  |
| Acord entre les parts                                      |  |
| Sense acord: l'empresa implanta el pla de forma unilateral |  |
| Pla d'igualtat                                             |  |
| Document de pla d'iguatat signat electronicament *         |  |
| Cancella                                                   |  |
| oyrlight © Covern d'Andorra                                |  |

#### El pla d'igualtat s'ha negociat amb...

Indica l'opció que correspongui a la situació de l'empresa.

#### Resultat de les negociacions del pla d'igualtat

Si hi ha hagut acord entre les parts, indica la data d'aprovació del pla (la data no pot ser anterior a la creació de la comissió).

#### b) Pla d'igualtat

Penja el Pla d'igualtat en format PDF, signat electrònicament pel titular de l'empresa o el seu representant legal.

#### Prem el botó Continua

#### 3. Signatura i enviament

En l'última pantalla apareix un document en format PDF, en el qual es recullen totes les dades que s'han emplenat en la sol·licitud.

| ern d'Andorra<br>SENTACIÓ DEL P | PLANS D'IGUALTAT                                                                                                    |
|---------------------------------|----------------------------------------------------------------------------------------------------|
| des d'identificació             | Document Pla d'Igualtat Signatura i enviament                                                                                                    |
| La sollicitud encara no s'ha p  | resents. Cal que reviseu el document i selecciones el bolo "Signa i envia" per signa-lo i persentar-lo.<br>$\square$ $\square$ $\square$ $\square$ $\square$ $\square$ $\square$ $\square$ $\square$ $\square$ |
| Cancetta                        | Signa i envia                                                                                                    |

En aquesta fase, la sol·licitud encara no s'ha presentat.

Revisa el document i, si tot és correcte, prem el botó Signar i enviar.

#### 4. Plataforma de signatura electrònica

Per acabar el tràmit, en la pantalla següent cal que introdueixis la contrasenya del teu certificat (persona física que presenta la sol·licitud de registre de pla d'igualtat) i el codi OTP (que hauràs rebut per SMS o correu electrònic).

Prem el botó Signar per presentar el Pla d'igualtat al Registre o Cancel·lar si no el vols presentar.

| Plataforma de signatura electrònica - Operació autenticació<br>Govern d'Andorra                                                                                   |       |  |                                                                 |  |  |
|----------------------------------------------------------------------------------------------------|-------|--|-----------------------------------------------------------------|--|--|
| Govern d'Andorra, sol·licita l'accés al teu certificat centralitzat per a la signatura electrònica de documents com a part de la transacció" Firma de documentos" |       |  |                                                                 |  |  |
| Els següents documents han de ser signats electrònicament                                                                                                    |       |  | Introdueix la informació d'accés al teu certificat centralitzat |  |  |
| Document                                                                                                    | Titol |  | Certificat per a la signatura                                   |  |  |
|                                                                                                    |       |  |                                                                 |  |  |

Apareixerà una pantalla on hi diu:

"La sol·licitud número xxx s'ha presentat correctament. En breu rebreu una còpia de la sol·licitud a l'adreça electrònica <u>xxx@xxxx.xx</u>."

Rebràs un correu electrònic a l'adreça de correu indicada a la sol·licitud, que conté la còpia d'aquesta última, en què consta el número al peu de pàgina.

Prem el botó Torna a l'inici per tornar a la pantalla o el botó de sortida per sortir de l'aplicació.